## 5. Wstawianie animacji Flash

Aby umieścić na slajdzie PowerPointa animację Flash należy skorzystać z ikony Więcej Formantów w pasku narzędzi Przybornik Formantów. Ikona ta nie jest domyślnie widoczna.

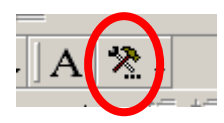

Z menu, które się pojawi należy wybrać formant Shockwave Flash Object i umieścić go na slajdzie w prezentacji.

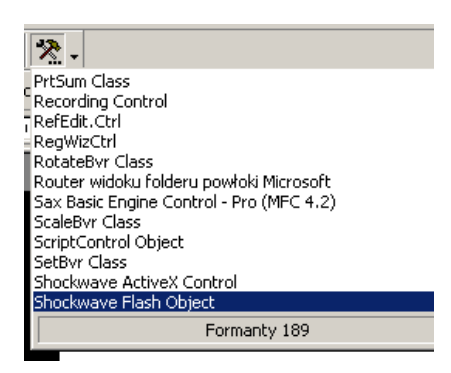

Na formancie należy kliknąć prawym przyciskiem myszy i wybrać opcję Właściwości. We Właściwościach klikamy w polu Custom w miejsce oznaczone na rysunku czerwonum kółkiem i wpisujemy nazwę pliku (ew. URL lub ścieżkę dostępu) w polu Movie URL.

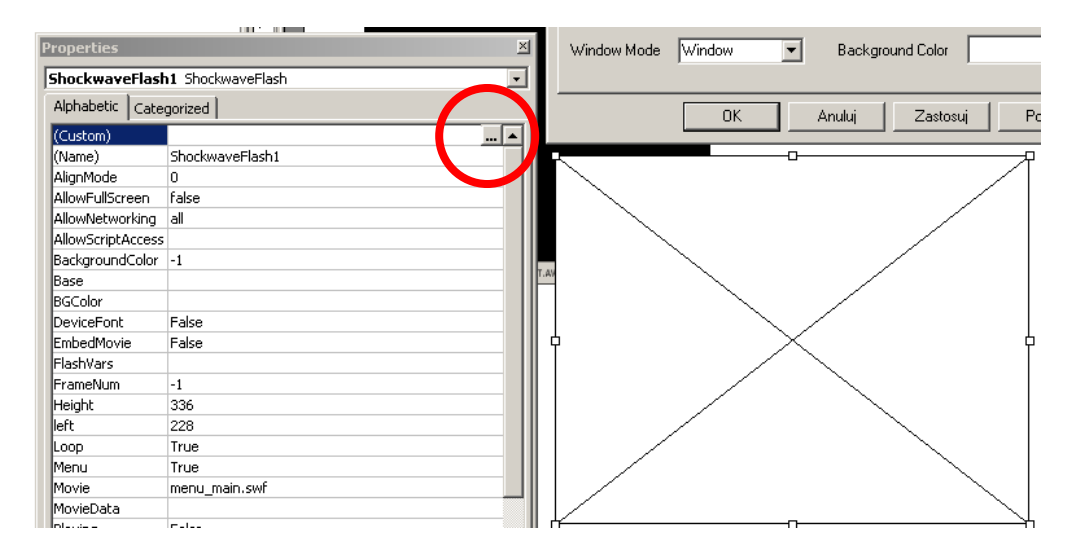

Ćwiczenie: Umieść na slajdzie w przykładowej prezentacji plik asp.swf. Plik został przeze mnie zapożyczony ze strony www.asp.krakow.pl.